## Tekst met groene erwten

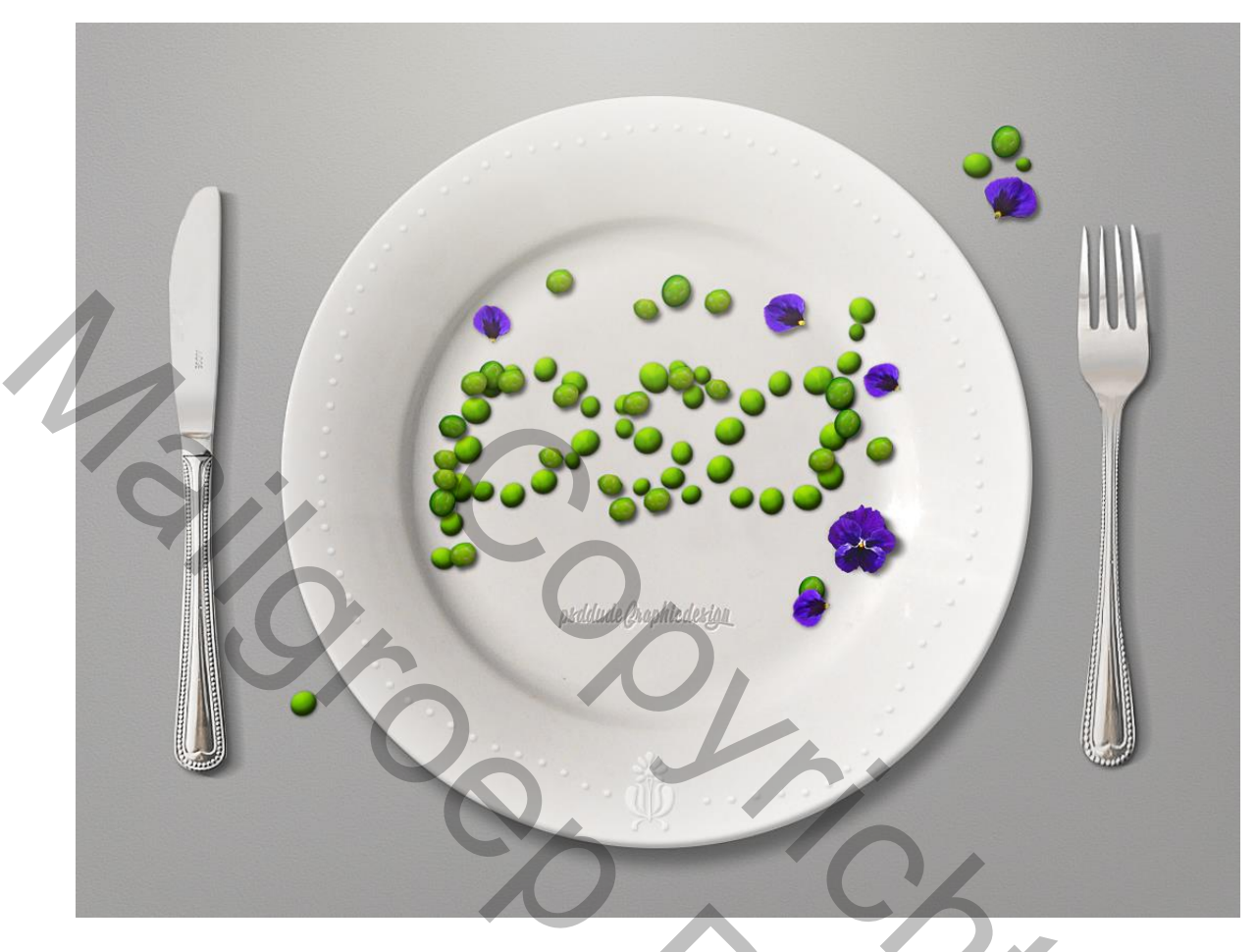

1) Open een nieuw document : 1100 x 850 px, 72 ppi; Nieuwe laag toevoegen; noem de laag "achtergrond; vul met kleur = # DADADA ; Ga naar Filter > Ruis > Ruis.

| Add Noise           |                       | ×       |                                                                                                    |  |
|---------------------|-----------------------|---------|----------------------------------------------------------------------------------------------------|--|
|                     |                       | ОК      |                                                                                                    |  |
|                     |                       | Cancel  |                                                                                                    |  |
|                     |                       | Preview |                                                                                                    |  |
|                     |                       |         |                                                                                                    |  |
|                     |                       |         |                                                                                                    |  |
|                     | and the second second |         |                                                                                                    |  |
|                     |                       |         | 1953年1953年                                                                                                    |  |
|                     | - 100% +              |         | and the second second se |  |
| Amount:             | 15 %                  |         |                                                                                                    |  |
|                     |                       |         |                                                                                                    |  |
| Distrib             | ution                 |         |                                                                                                    |  |
| O Gauss             | ian                   |         |                                                                                                    |  |
| -1226.01207.0227.02 |                       |         | A STATE AND A STATE OF                                                                                                    |  |

Erwten tekst – blz. 1

| 2) | Daarna | Filter > | Stileer > | Reliëf : | hoek = | 57, H | Hoogte = 2 | 2, Hoeve | el = 30. |
|----|--------|----------|-----------|----------|--------|-------|------------|----------|----------|
|    |        |          |           |          |        | ,     |            | ,        |          |

|          | Emboss                                | ×<br>OK<br>Reset<br>⊉Preview |    |
|----------|---------------------------------------|------------------------------|----|
| 1 LUINIT | I.PSD-D                               | UDE.c                        | om |
| Q.       | <u>-</u> 100% <u>+</u><br>Angle: 57 ° |                              |    |
| 3        | Amount: 30 %                          |                              |    |
|          | 0                                     | Sy                           | *  |

| Styles                    | Inner Glow OK                    |
|---------------------------|----------------------------------|
| Blending Options: Default | Blend Mode: Overlag Reset        |
| Drop Shadow               | Opacity: 10 % New Style          |
| Inner Shadow              | Noise:                           |
| Outer Glow                |                                  |
| ☑ Inner Glow              |                                  |
| Bevel and Emboss          | Elements                         |
| Contour                   | Technique: Softer V              |
| Texture                   | Source: O Cent <u>e</u> r   Edge |
| Satin                     | Choke:                           |
| Color Overlay             |                                  |
| Gradient Overlay          | Quality                          |
| Pattern Overlay           | Contour:                         |
| Stroke                    |                                  |
|                           | Kange:                           |

\* Kleurbedekking met kleur = # DBDAD8 (of andere kleur naar keuze)

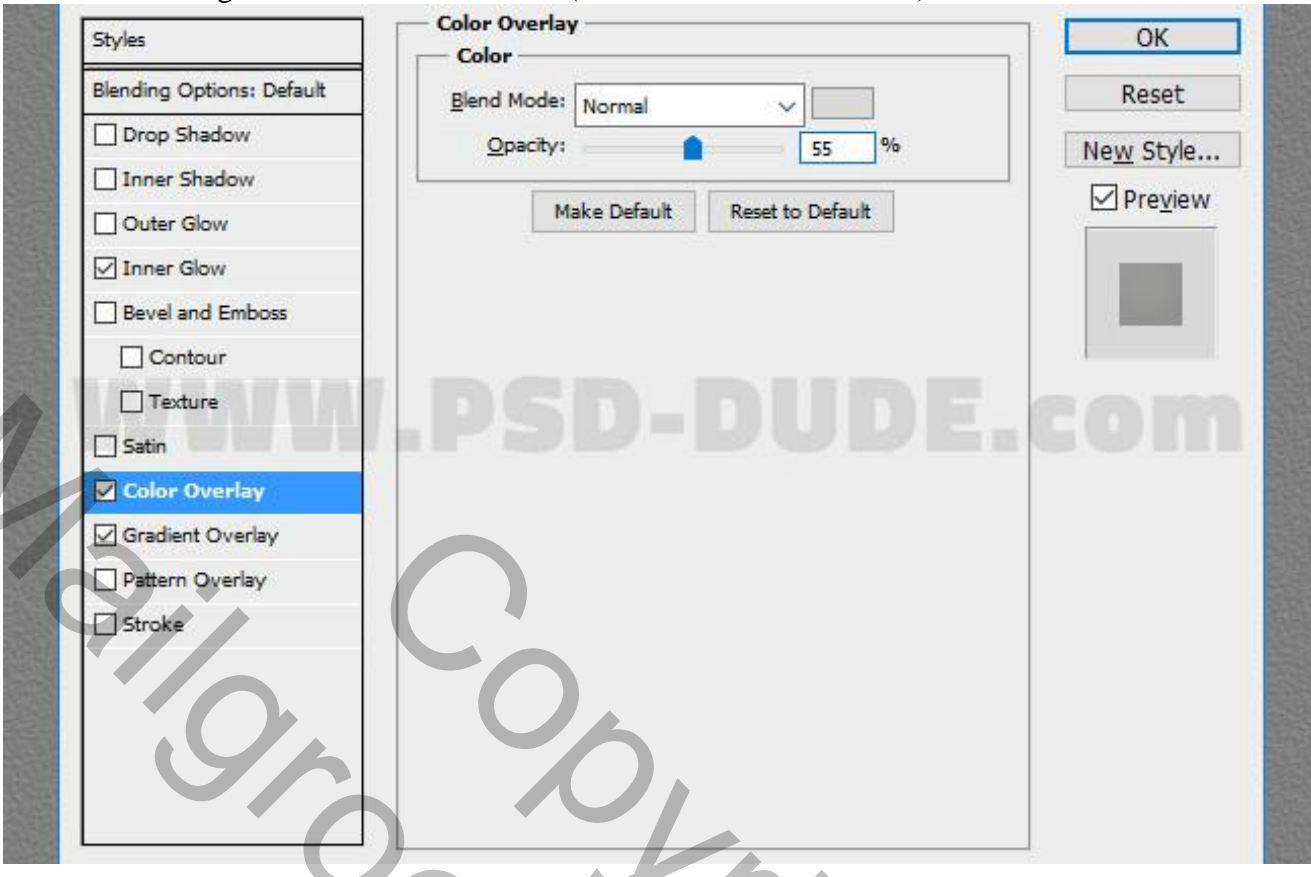

\* Verloopbedekking, modus = Vermenigvuldigen, kleuren # 000000 en # FFFFFF.

| Styles                    | Gradient                        | ОК                          |
|---------------------------|---------------------------------|-----------------------------|
| Blending Options: Default | Blend Mode: Multinky            | Reset                       |
| Drop Shadow               | Opacity: 39 9                   | New Style                   |
| Inner Shadow              | Gradient:                       |                             |
| Outer Glow                | Style: Linear A Align with Lave | r <u>V</u> Pie <u>v</u> iew |
| Inner Glow                |                                 |                             |
| Bevel and Emboss          | Angle: () 117 °                 |                             |
| Contour                   | Scale:                          | 6                           |
| Texture                   |                                 |                             |
| Satin                     | Make Default Reset to Default   |                             |
| Color Overlay             |                                 |                             |
| Gradient Overlay          |                                 | <b>V</b> K                  |
| Pattern Overlay           |                                 |                             |
| Stroke                    |                                 |                             |
|                           |                                 |                             |
|                           |                                 |                             |
|                           |                                 |                             |
|                           |                                 |                             |

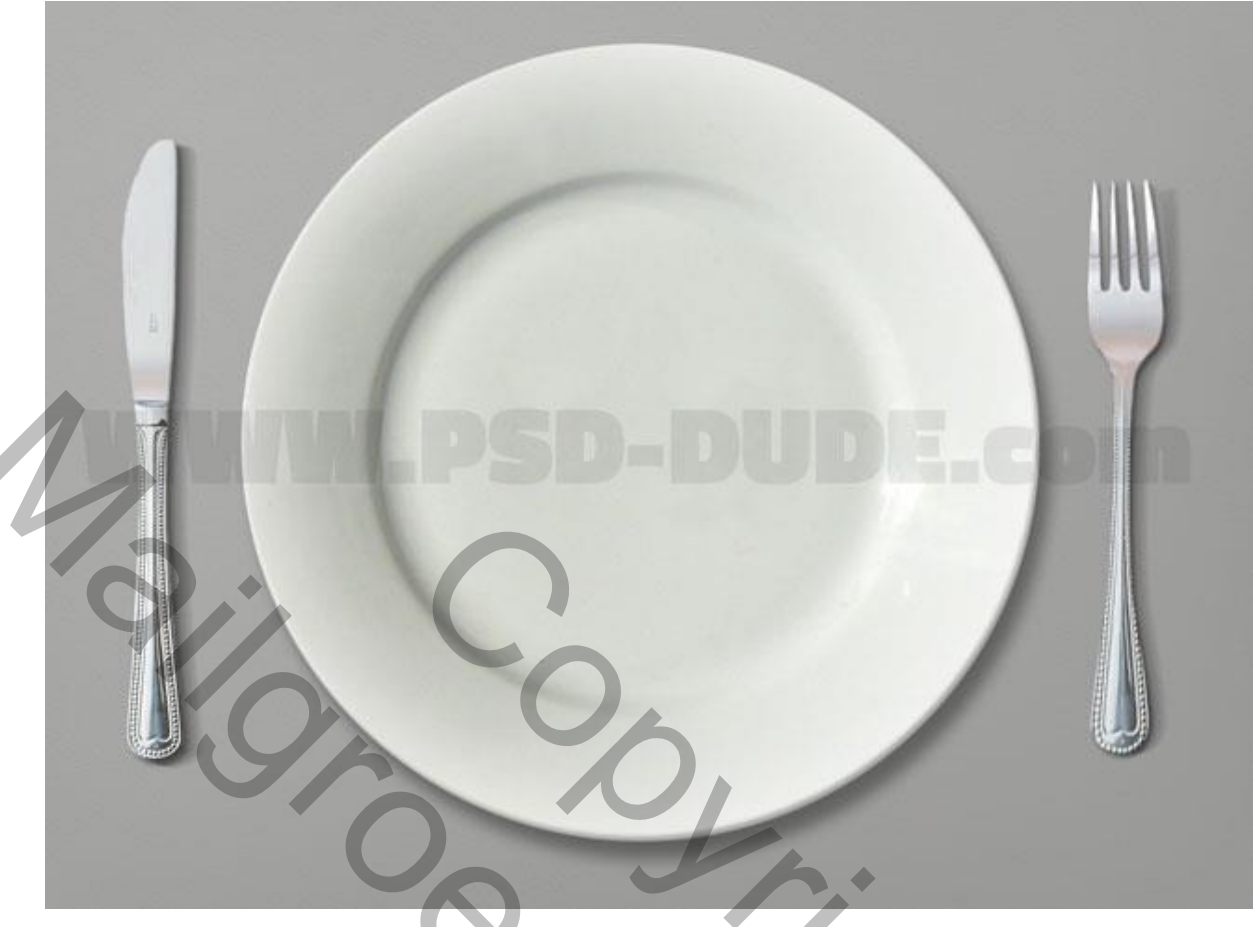

5) Het bord wat versieren; doe het naar eigen fantasie; hier werd een bloemen vorm gebruikt; rondom het bord wat stippen geplaatst met een passend hard penseel (8 px, tussenruimte = 213 %). Pad tekenen en dan het pad omlijnen met dit ingestelde penseel; werk met verschillende lagen.

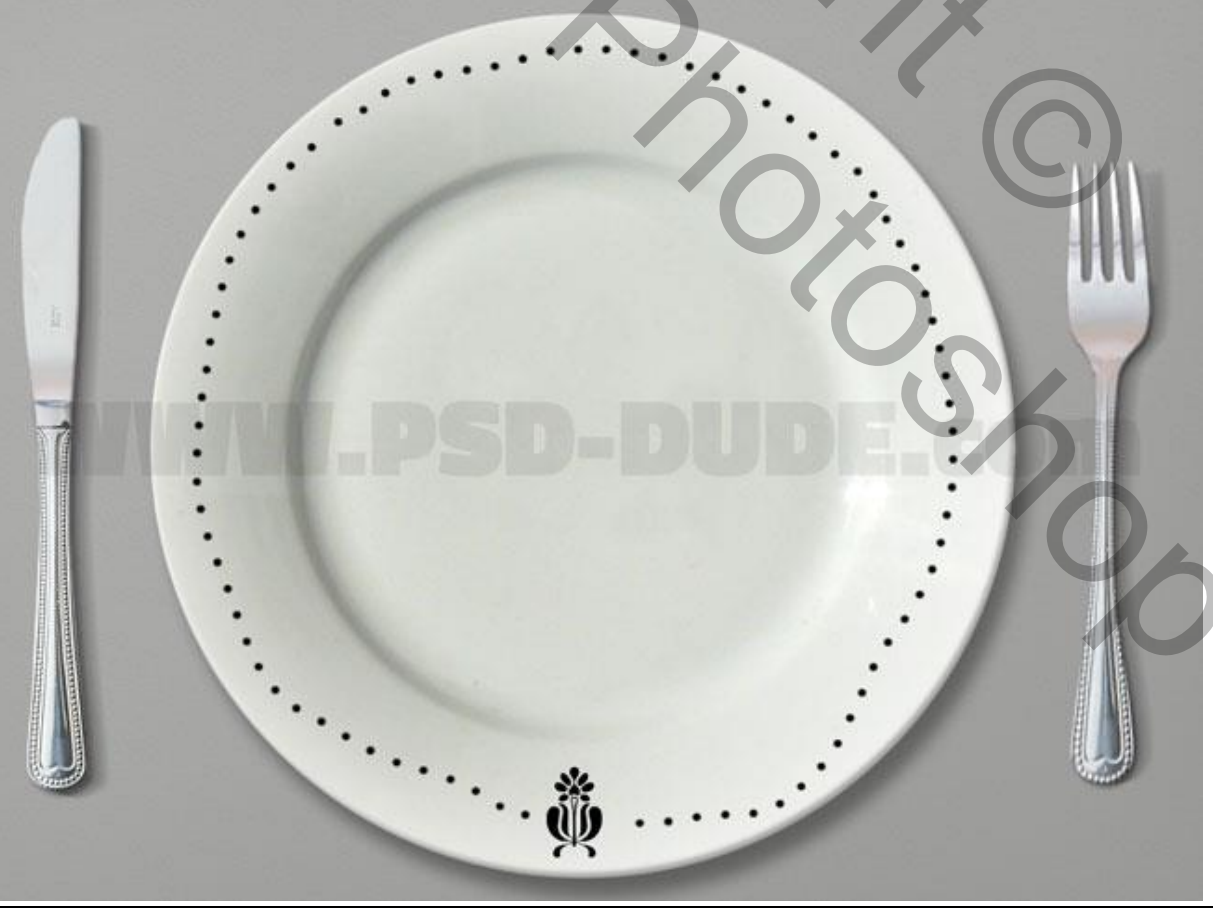

6) Voor deze lagen : laagvulling = 0%; volgende laagstijlen toegevoegd. \* Slagschaduw : modus = Vermenigvuldigen; kleur = # 5B5B5B

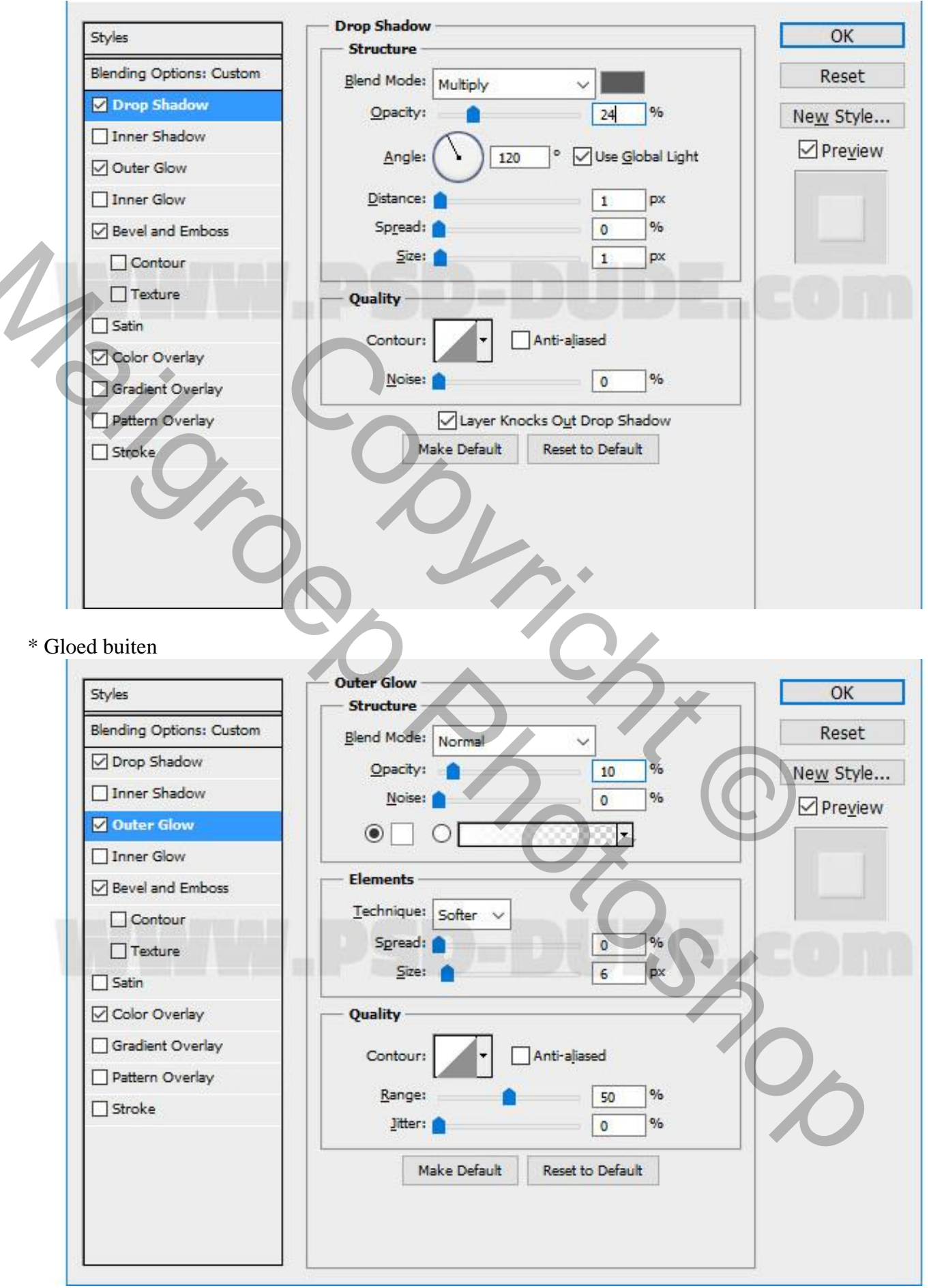

\* Schuine kant en Reliëf

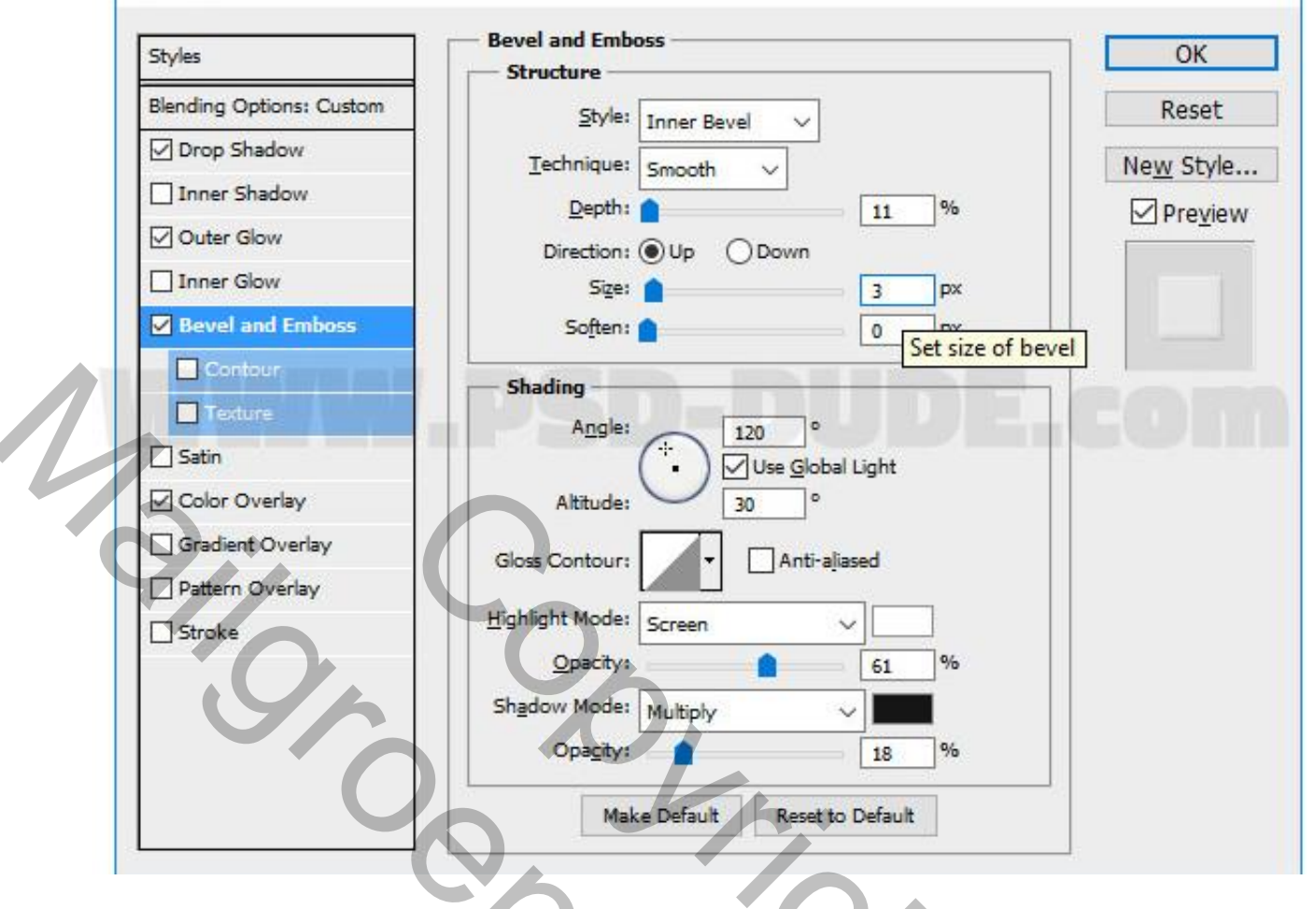

## \* Kleurbedekking

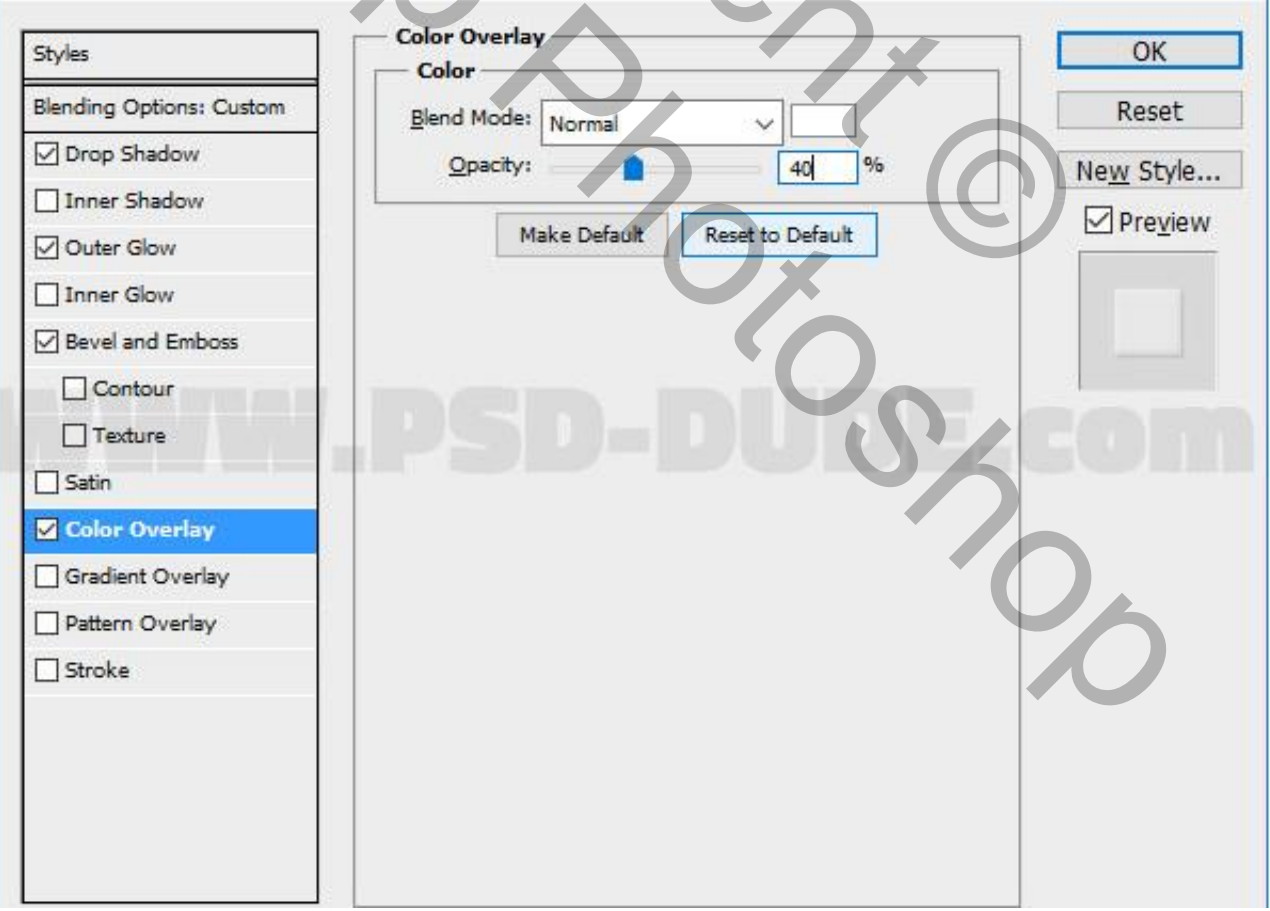

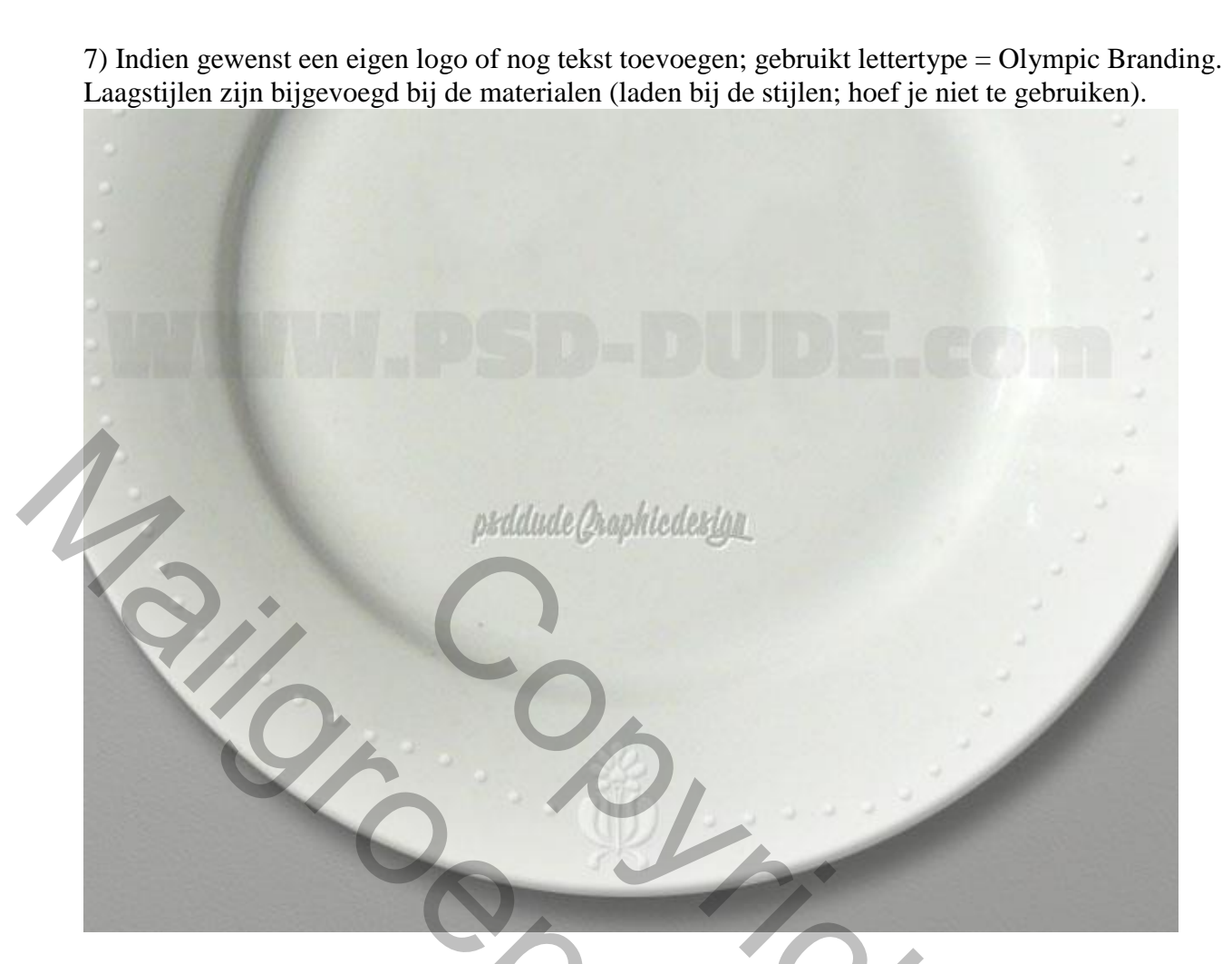

8) Voeg een Aanpassingslaag 'Verloop toewijzen' toe; modus = Kleurtoon; dekking = 100% Gebruikte kleuren = # 78797B en # E7C8A9 (of eigen kleuren gebruiken).

|   | ADJUSTMENTS MASKS +=<br>Gradient Map |
|---|--------------------------------------|
|   |                                      |
| / | Dither Reverse                       |
|   | 0.7                                  |
|   | P-DUDE-O,                            |
|   |                                      |
|   | 4 B • • • • •                        |
|   | psddude Graphicdesign                |

Erwten tekst – blz. 7

9) Tekst midden het bord met lettertype MV Boli; rechtsklikken op die tekstlaag → Tijdelijk pad maken. Wens je een open pad : klik een segment aan met het Direct Selecteren gereedschap en klik Delete.

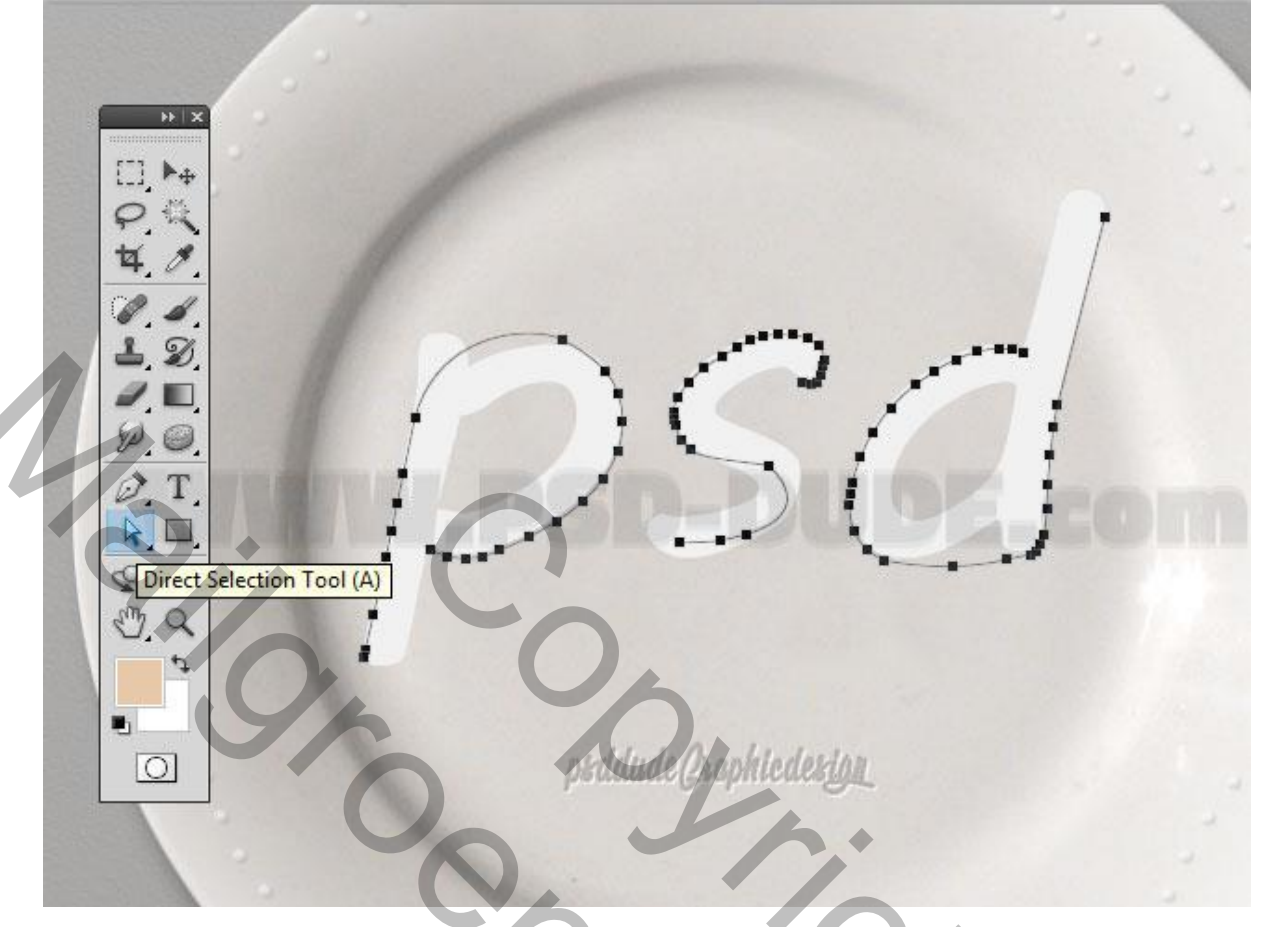

10) Nieuwe laag, noem die "erwten"; pea penseel gebruiken (eerst laden!).

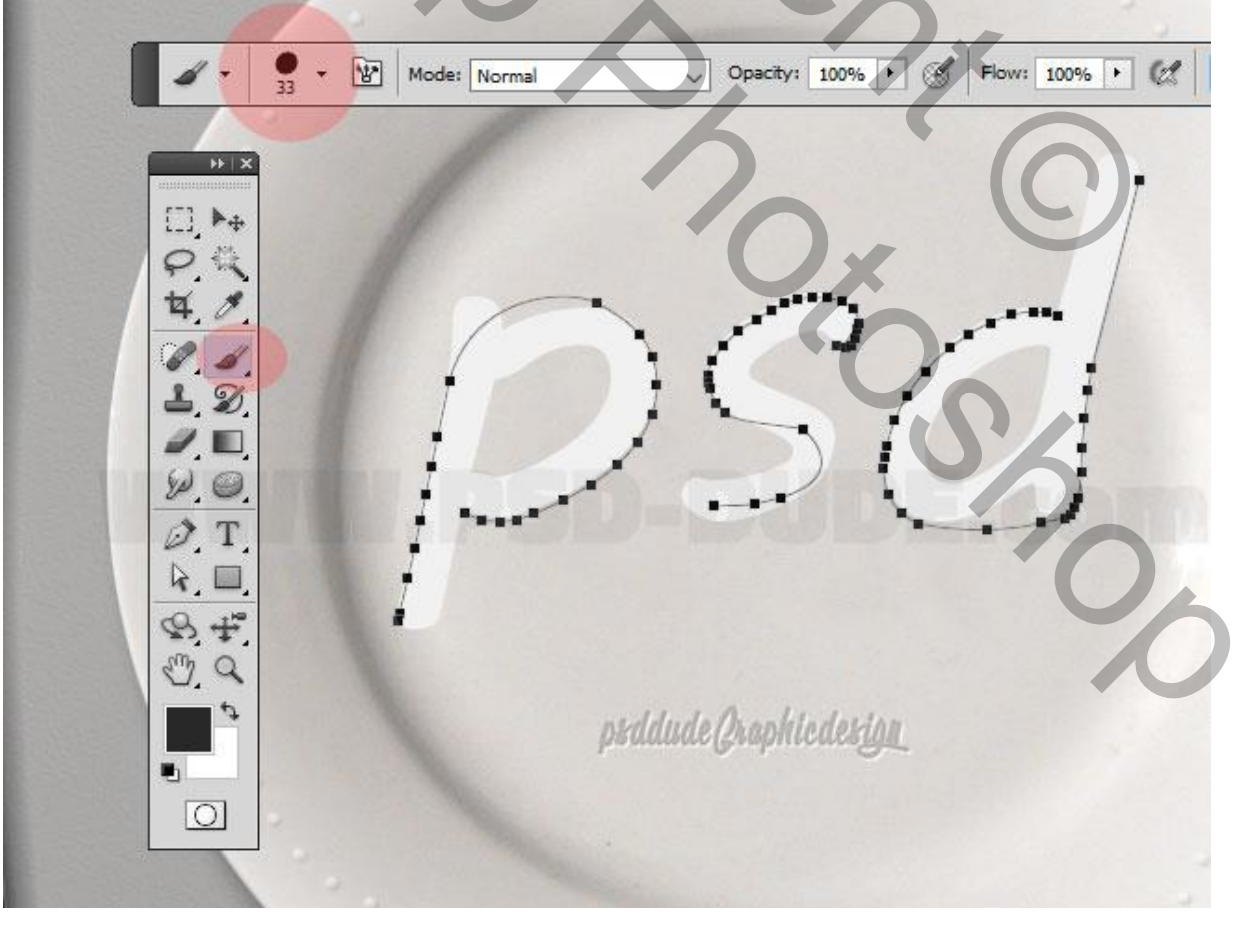

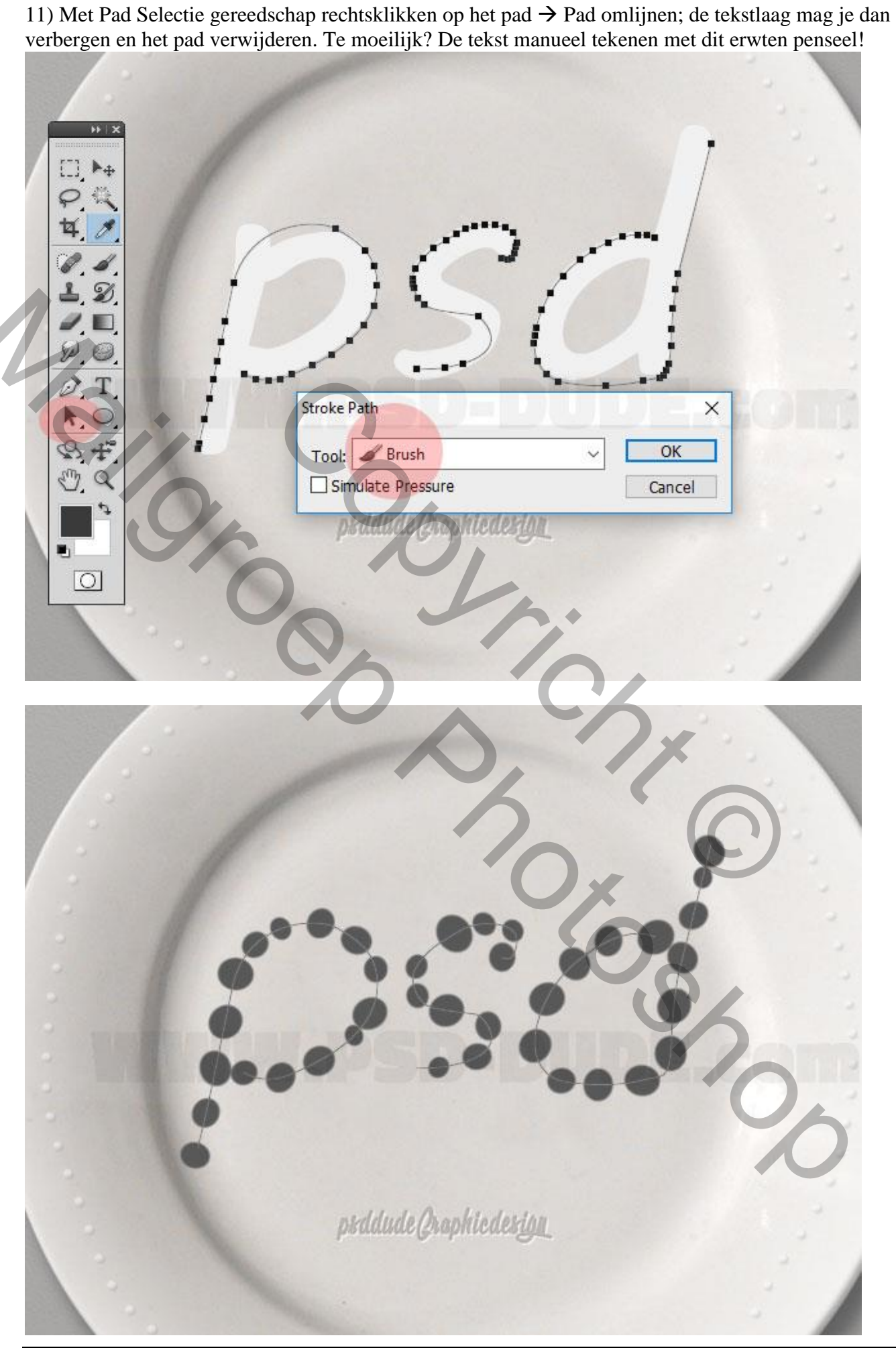

Erwten tekst – blz. 9

- 12) Geef de laag "erwten" volgende laagstijlen.
- \* Slagschaduw : modus = Vermenigvuldigen, kleur = # 161616

| Styles                    | - Drop Shadow               | ОК                            |
|---------------------------|-----------------------------|-------------------------------|
| Blending Options: Default | Blend Mode: Multiply        | Reset                         |
| Drop Shadow               | Opacity:                    | % New Style                   |
| Inner Shadow              |                             |                               |
| Outer Glow                | Angle: 120 ° Use G          | Set opacity of shadow Preview |
| Inner Glow                | Distance:                   | px 🗾                          |
| Bevel and Emboss          | Sp <u>r</u> ead:            | _%                            |
| Contour                   | <u>Size:</u> 4              | px                            |
| Texture                   | Quality                     |                               |
| Satin                     |                             |                               |
| Color Overlay             | Contour:                    |                               |
| Gradient Overlay          |                             | %                             |
| Pattern Overlay           | Layer Knocks Out Drop Sh    | nadow                         |
| Stroke                    | Make Default Reset to Defau | JIt                           |
|                           |                             |                               |
|                           |                             |                               |
|                           |                             |                               |
|                           |                             |                               |
|                           |                             |                               |

\* Schaduw binnen met kleur = # 161616

\* Gloed binnen : modus = bleken, kleur = # FFFFFF; bron = centreren

|                           | Structure                     |           |
|---------------------------|-------------------------------|-----------|
| Blending Options: Default | Blend Mode: Screen            | Reset     |
| Drop Shadow               | Opacity: 75 %                 | New Style |
| Inner Shadow              | Noise: 8 %                    | Braviow   |
| Outer Glow                |                               |           |
| ✓ Inner Glow              |                               |           |
| Bevel and Emboss          | Elements                      |           |
| Contour                   | Technique: Softer V           |           |
| Texture                   | Source: O Center O Edge       |           |
| 🗹 Satin                   | Choke:                        |           |
| Color Overlay             | <u>≦ize:</u> <u>35</u> px     |           |
| Gradient Overlay          | Quality                       |           |
| Pattern Overlay           | Contour:                      |           |
| Stroke                    |                               |           |
|                           | Range: 50 %                   |           |
|                           | Jitter:                       |           |
|                           | Make Default Reset to Default |           |
|                           |                               |           |

\* Schuine kant en Reliëf, modussen Bedekken en Vermenigvuldigen, kleuren # FFFFFF en # 161616

| Styles                    | Bevel and Emboss              | OK        |
|---------------------------|-------------------------------|-----------|
| Blending Options: Default | Style: Tager Bound            | Reset     |
| Drop Shadow               | Technique: Crossith           | New Style |
| Inner Shadow              | Depth:                        |           |
| Outer Glow                |                               | <u> </u>  |
| Inner Glow                | Size:                         |           |
| Bevel and Emboss          | Soften:                       |           |
| Contour                   | Shading                       |           |
| Texture                   | Angle: 120 °                  |           |
| Satin                     | Use Global Light              | E. COM    |
| Color Overlay             | Altitude: 30 °                |           |
| Gradient Overlay          | Gloss Contour:                |           |
| Pattern Overlay           |                               |           |
| Stroke                    | Highlight Mode: Overlay       |           |
|                           |                               |           |
|                           | Snadow Model Multiply         |           |
|                           | 0pagity; 24 %                 |           |
|                           | Make Default Reset to Default |           |
|                           |                               |           |

\* Kleurbedekking, kleur = # 58A003.

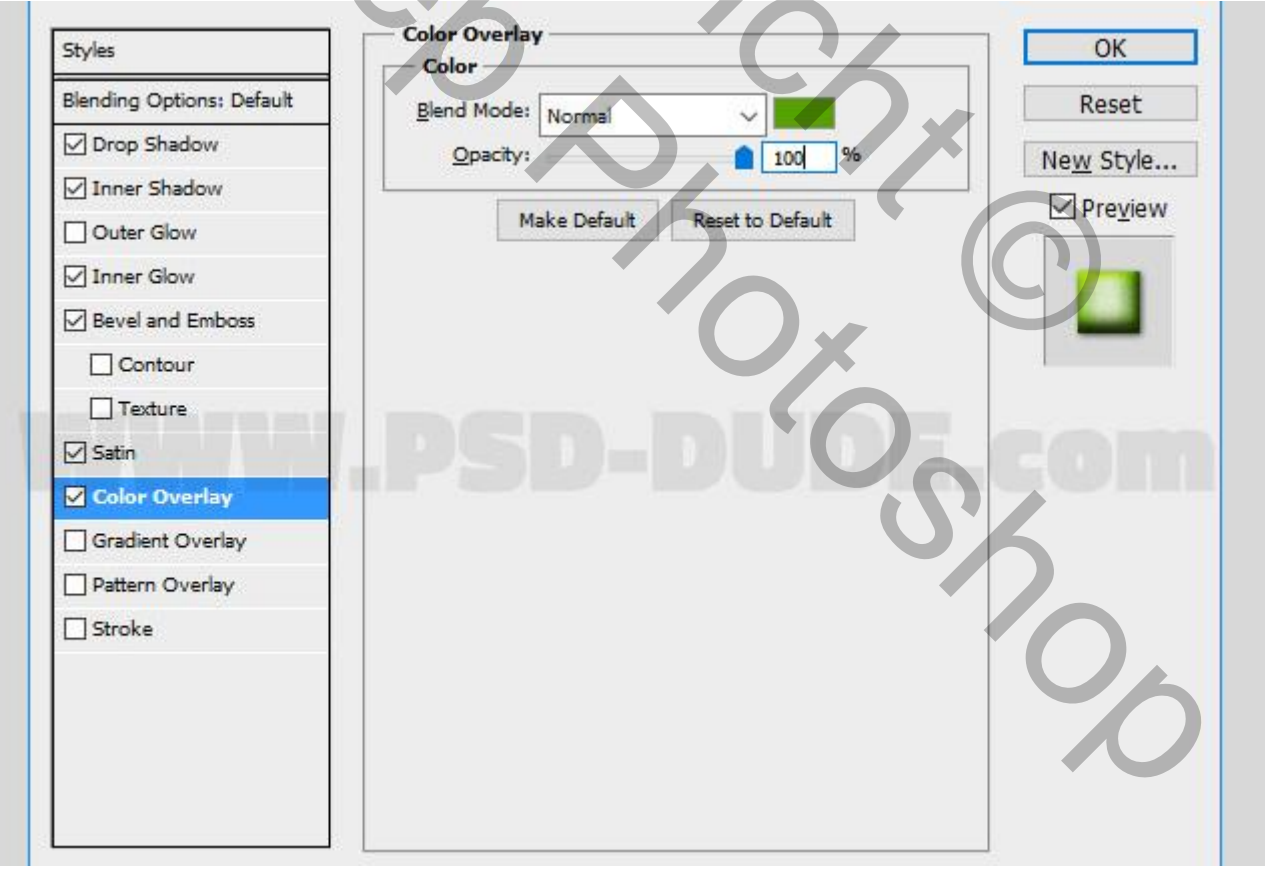

\* Satijn : modus = Bedekken, kleur = # FFFFFF.

| Styles                    | Structure                   |                | ОК             |
|---------------------------|-----------------------------|----------------|----------------|
| Blending Options: Default | Blend Mode: Overlay         |                | Reset          |
| Drop Shadow               | Opacity:                    | %              | New Style      |
| Inner Shadow              |                             | Set opacity of | effect Droviow |
| Outer Glow                | Angle:                      | Dec opacity of | Preview        |
| Inner Glow                | Distance:                   | px             |                |
| Bevel and Emboss          | <u>Size:</u> 3              | px             |                |
| Contour                   | Contour:                    |                |                |
| Texture                   |                             |                |                |
| Satin                     | Make Default Reset to Defau | ult            | CON            |
| Color Overlay             |                             |                |                |
| Gradient Overlay          |                             |                |                |
| Pattern Overlay           |                             |                |                |
| Stroke                    |                             |                |                |
| 9,                        | 00,                         |                |                |

13) Je heb nu ongeveer volgende bekomen.

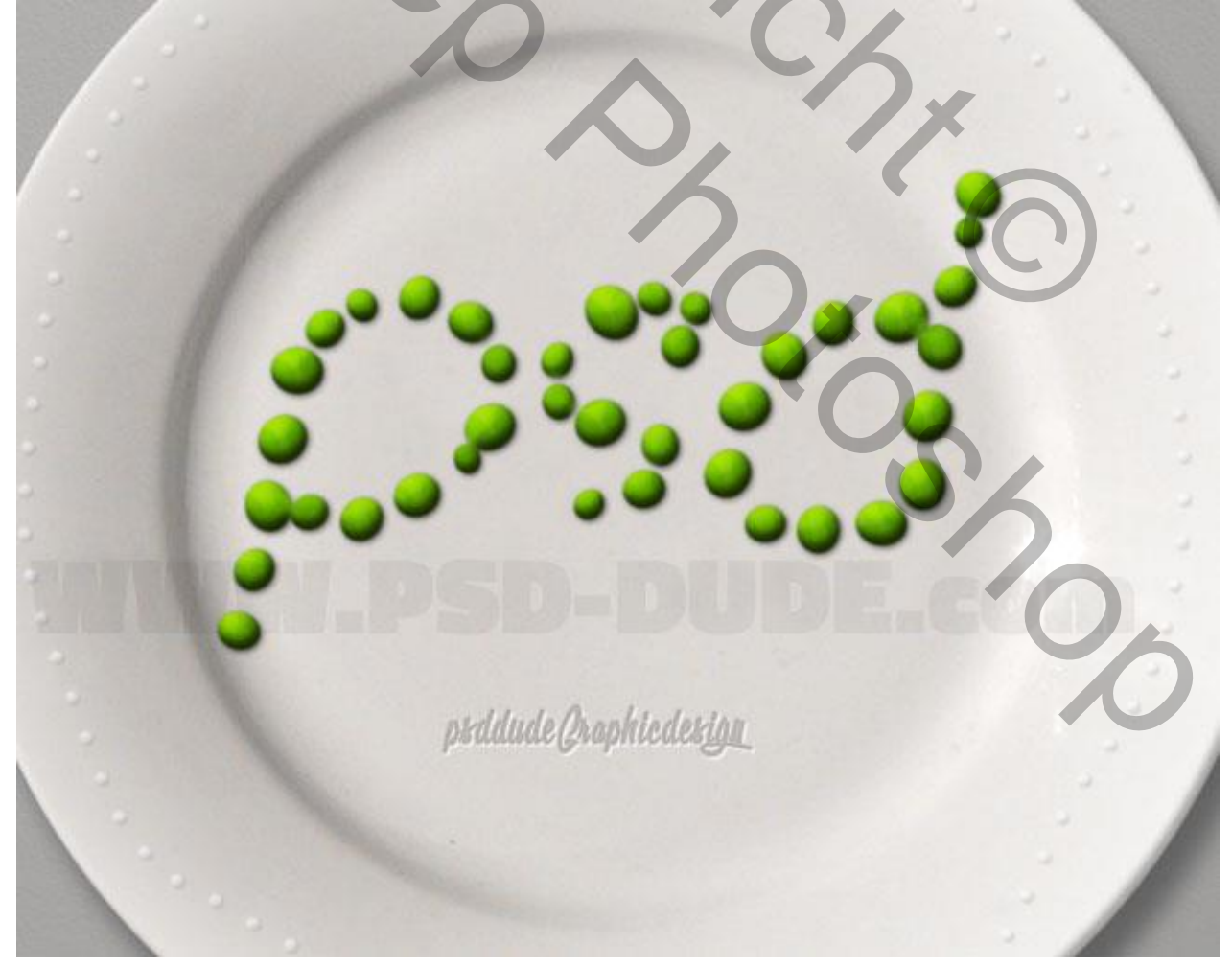

14) Nieuwe laag/lagen, voeg nog erwten toe met dit "pea brush"; kopieer en plak de laagstijlen van laag "erwten" op deze toegevoegde lagen.

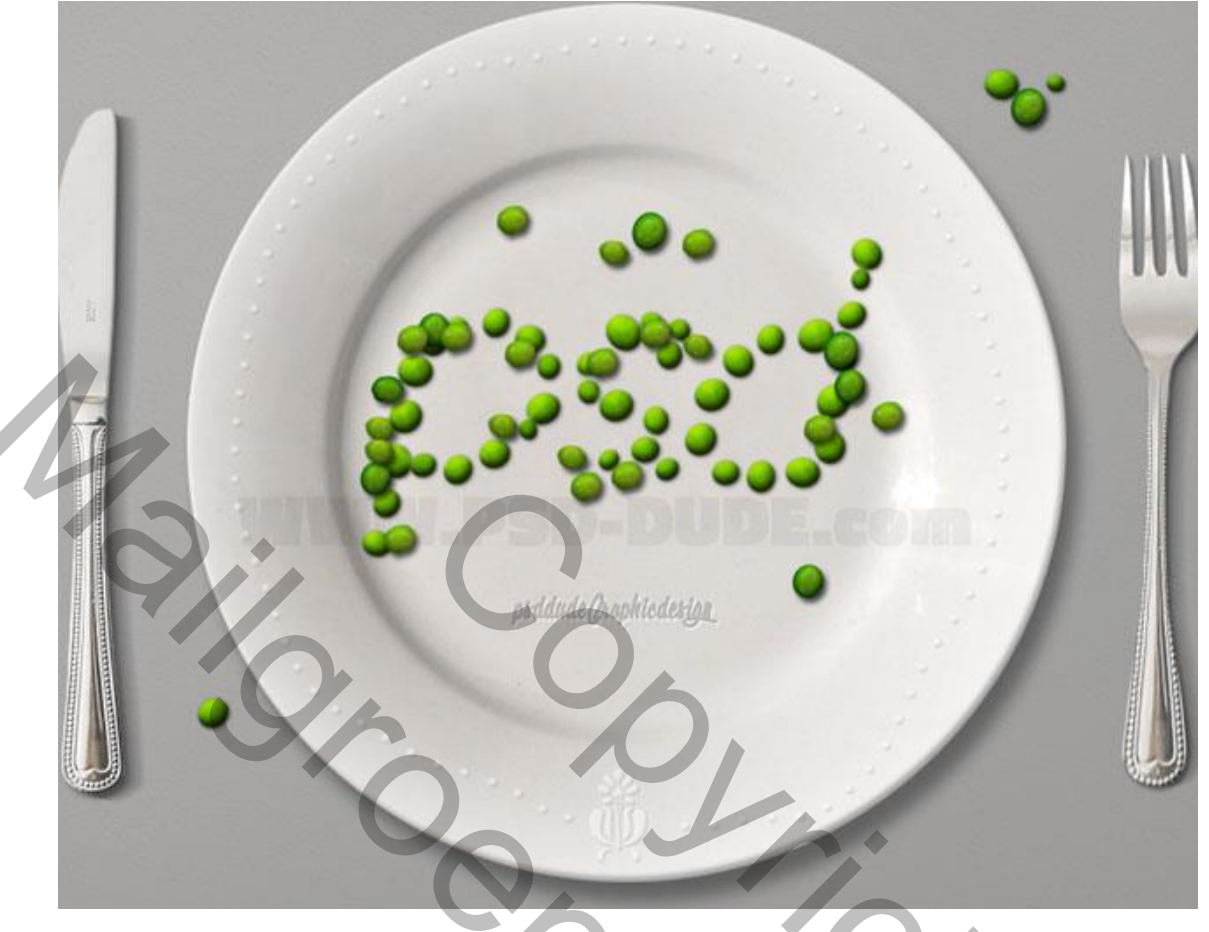

15) Een viooltje toegevoegd (die zijn eetbaar???); kleur aanpassen met een Aanpassingslaag 'Kleurtoon/verzadiging' als Uitknipmasker boven laag "viooltje".

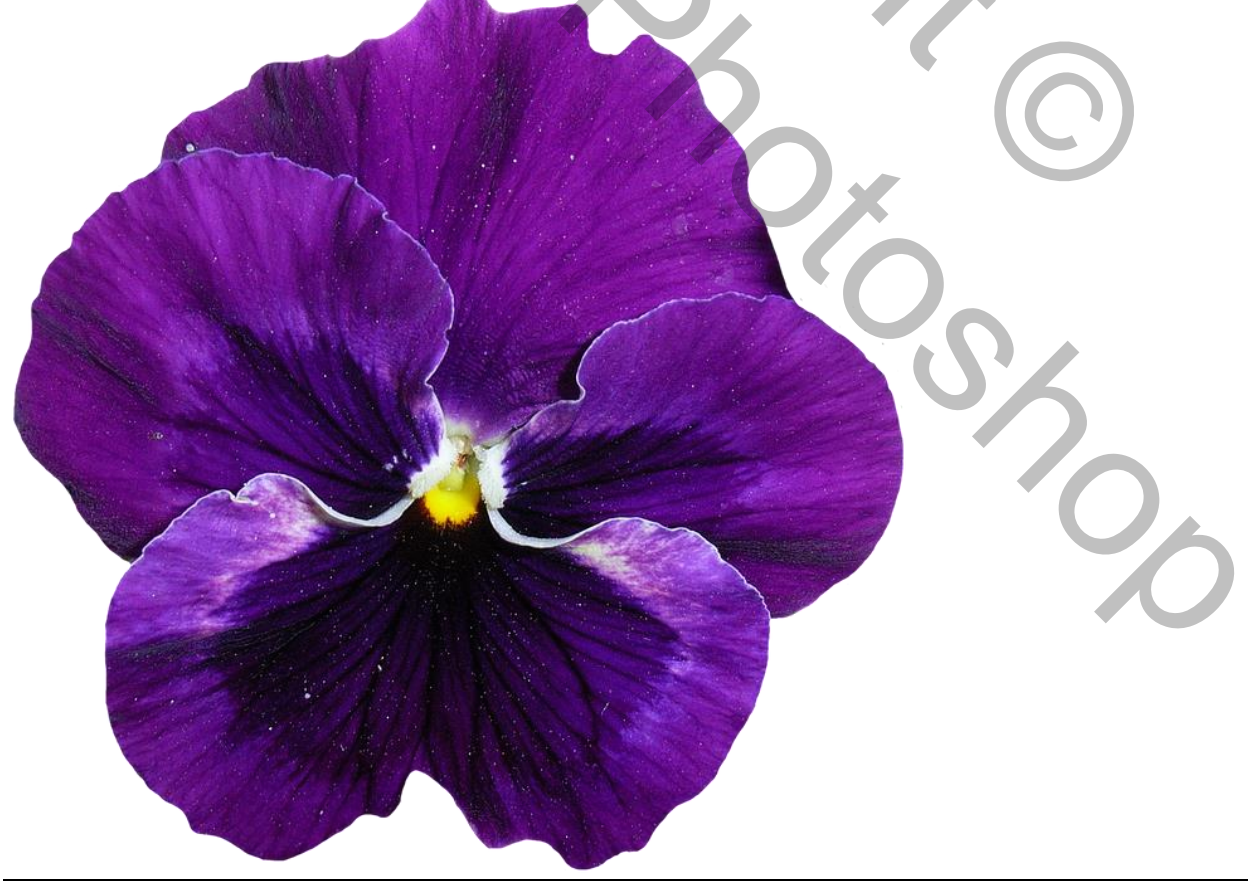

| ADJUSTMENTS MASKS *=<br>Hue/Saturation Custom ~ |   |
|-------------------------------------------------|---|
| Hue:<br>Saturation:<br>+23                      |   |
| Lightness: +10                                  | m |
|                                                 |   |
|                                                 |   |

16) Selecteer laag met viooltje en die Aanpassingslaag, voeg beide lagen samen. Voeg nog viooltjes toe of enkel wat blaadjes en decoreer het bord; geef die lagen Slagschaduw.

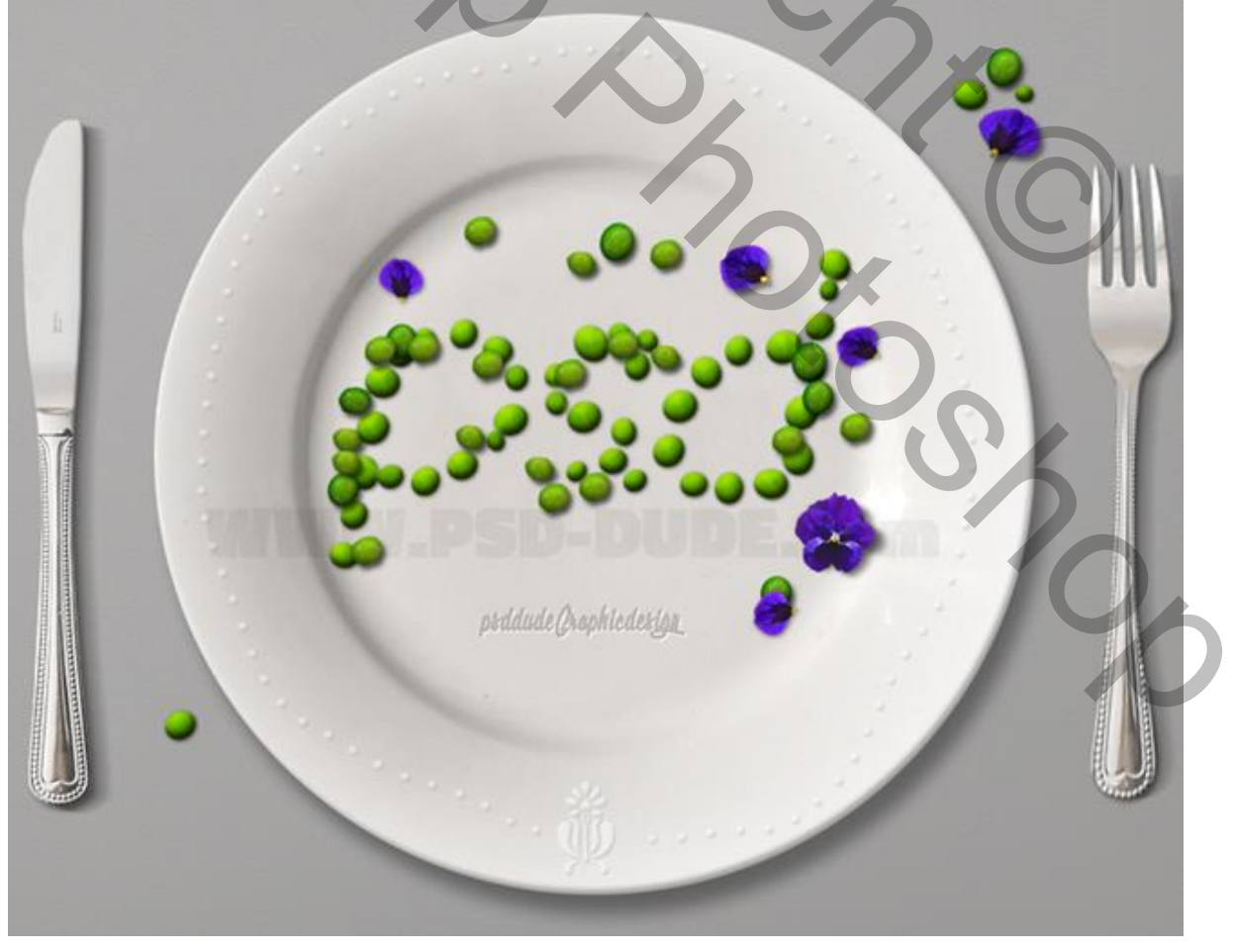

Erwten tekst – blz. 14

## 17) Wens je alles wat scherper?

Samengevoegde laag maken met Ctrl + Alt + Shift + E, op bekomen laag: Filter  $\rightarrow$  Overige  $\rightarrow$  Hoogdoorlaat, straal = 1px; modus voor die laag = Bedekken

## Hieronder nog eens het eindresultaat

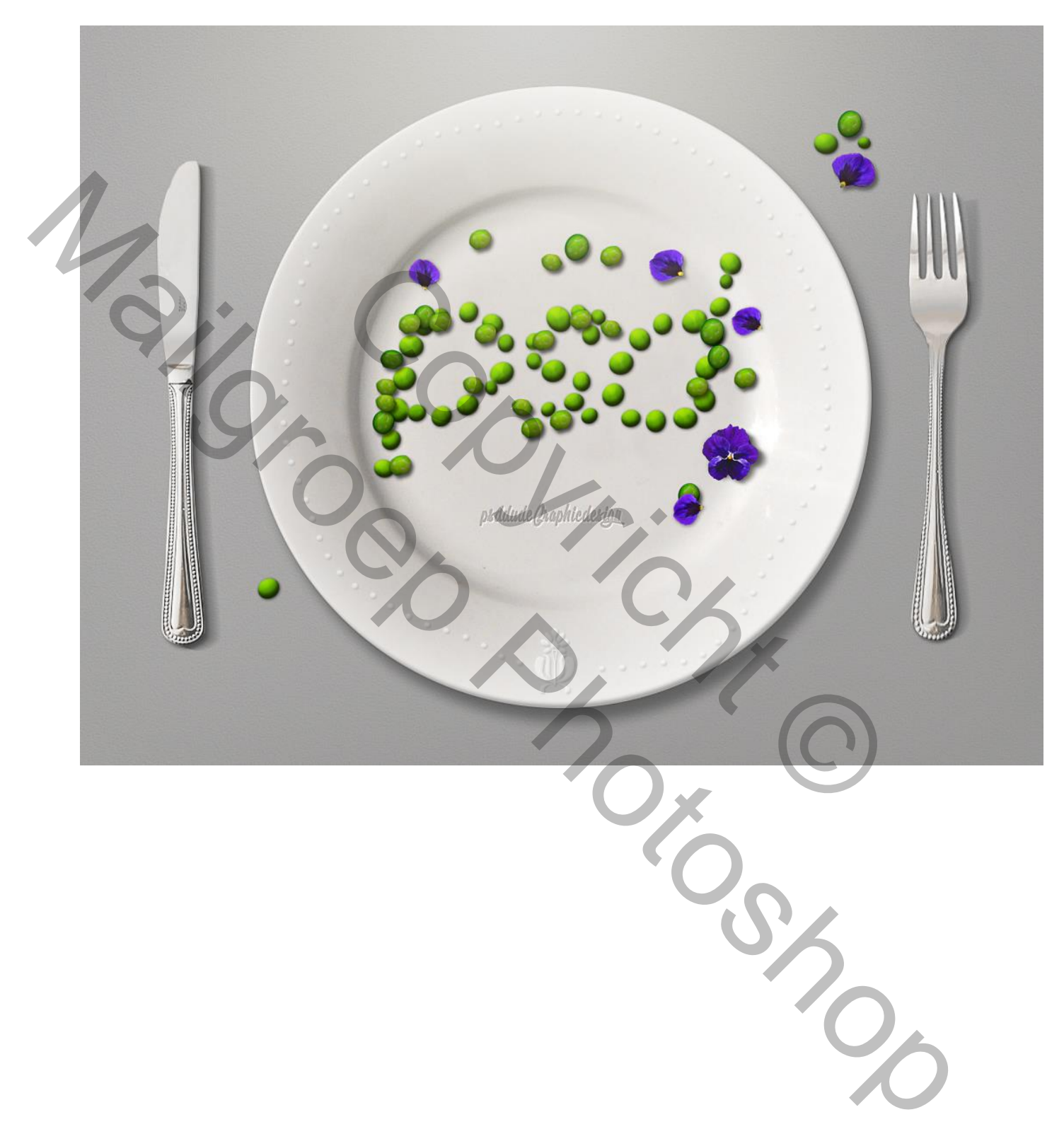